# PAIRING TROUBLESHOOTING STEP 1:

If you encounter a pairing error:

- The **Coach** should read the error message that appears on the iPad
- The Coach and the Guide should force quit the app on the iPad and iPhone

Force Quitting: same steps used for iPhone and iPad

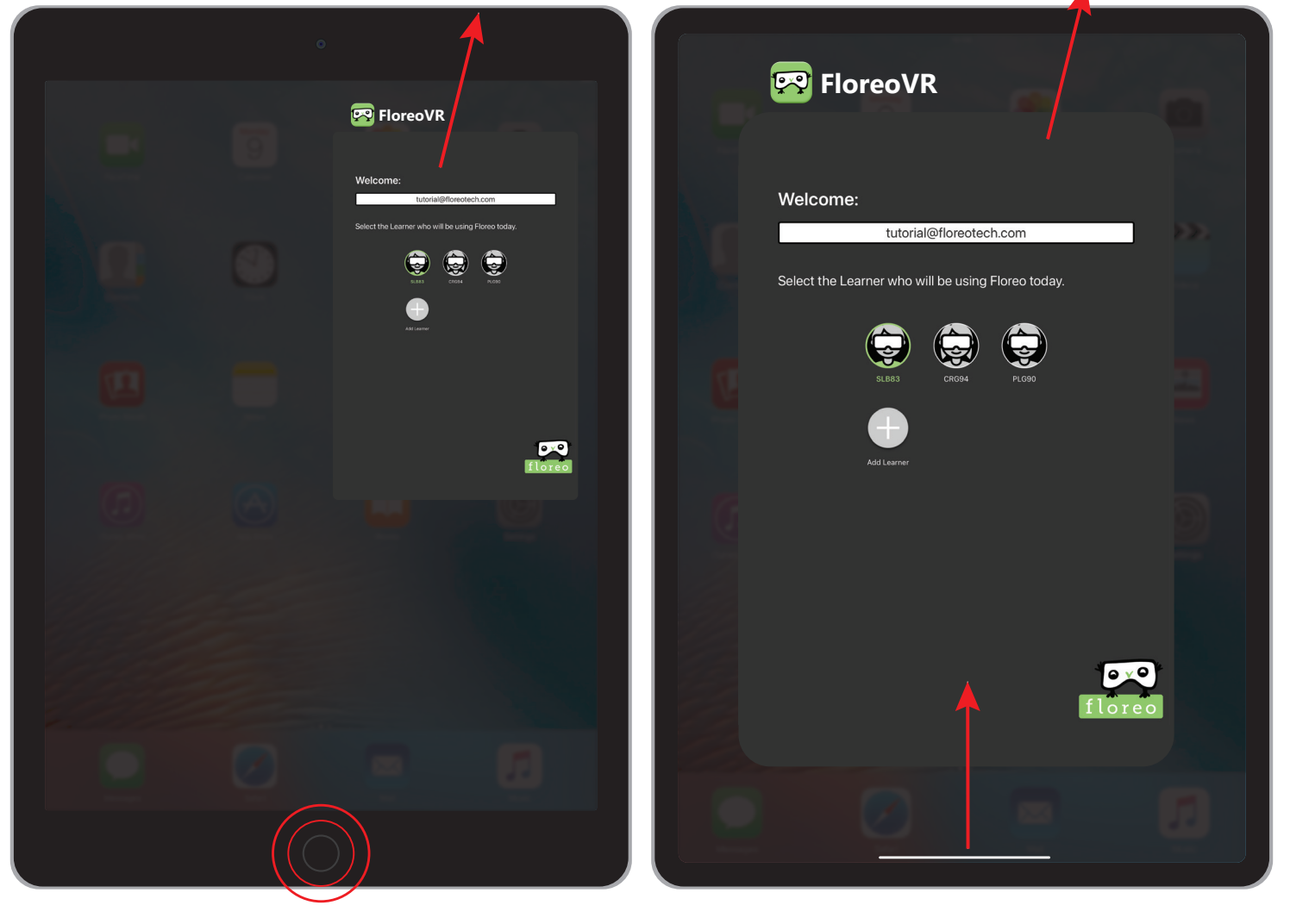

DOUBLE CLICK THE HOME BUTTON AND THEN SWIPE UP ON THE APP

SWIPE UP FROM THE BOTTOM AND THEN SWIPE UP ON THE APP

### PAIRING TROUBLESHOOTING STEP 2:

• Check the iOS software to see what the iPad and iPhone is running on

iOS Software: same steps for iPhone and iPad

|                         |                         |               | 7                       |                                     |
|-------------------------|-------------------------|---------------|-------------------------|-------------------------------------|
| Settings                | General                 |               | Settings                | Ceneral Software Update             |
| >> Airplane Mode        | About                   | → I           | 🕞 Airplane Mode         | Automatic Updates                   |
| ᅙ Wi-Fi ThatsAllSheSSID | Software Update         | >             | 🛜 Wi-Fi ThatsAllSheSSID |                                     |
| Bluetooth On            |                         |               | Bluetooth On            |                                     |
|                         | AirDrop                 | >             |                         |                                     |
| Notifications           | AirPlay & Handoff       | >             | Notifications           |                                     |
| 3 Sounds                | Picture in Picture      | →             | Sounds                  |                                     |
| <b>C</b> Focus          |                         |               | <b>Focus</b>            |                                     |
| Screen Time             | iPad Storage            | → _           | Screen Time             |                                     |
|                         | Background App Refresh  | $\rightarrow$ |                         |                                     |
| O General               |                         |               | O General               |                                     |
| Control Center          | Date & Time             | →             | Control Center          |                                     |
| AA Display & Brightness | Keyboard                | <u> </u>      | AA Display & Brightness |                                     |
| Home Screen & Dock      | Gestures                | >             | Home Screen & Dock      |                                     |
| Accessibility           | Fonts                   | →             | Accessibility           | iPadOS 15.5<br>iPadOS is up to date |
| 🛞 Wallpaper             | Language & Region       | →             | Wallpaper               |                                     |
| Siri & Search           | Dictionary              | → _           | Siri & Search           |                                     |
| Apple Pencil            |                         |               | Apple Pencil            |                                     |
| 🕑 Face ID & Passcode    | VPN & Device Management |               | 👿 Face ID & Passcode    |                                     |
| Battery                 |                         |               | Battery                 |                                     |
| 🖐 Privacy               | Legal & Regulatory      |               | 🕛 Privacy               |                                     |
|                         | Transfer or Reset iPad  |               |                         |                                     |
| App Store               | Shut Down               |               | App Store               |                                     |
| 🔜 Wallet & Apple Pay    |                         |               | 💌 Wallet & Apple Pay    |                                     |
|                         |                         |               |                         |                                     |
|                         |                         |               |                         |                                     |
|                         |                         |               |                         |                                     |

• If iOS software is the same on both devices, check the version number of the Floreo app

# PAIRING TROUBLESHOOTING STEP 3:

#### TO DETERMINE VERSION NUMBER:

• The Coach can view the version of Floreo that they are running by opening the menu located in the top left corner of the application

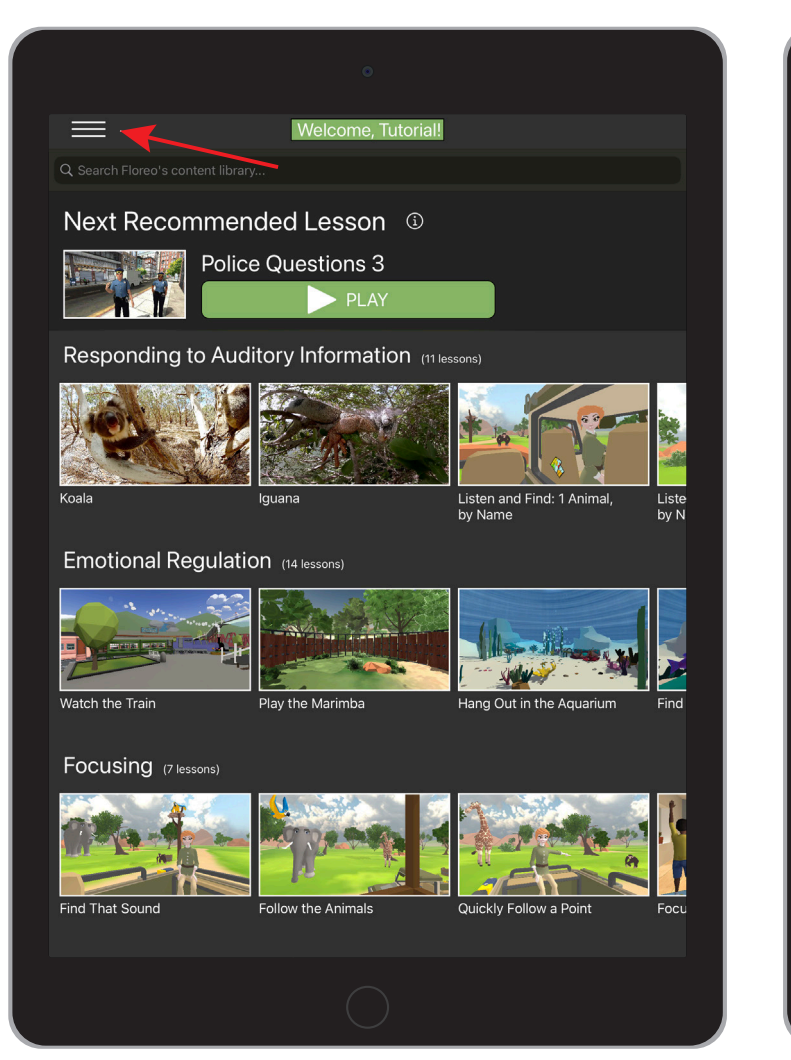

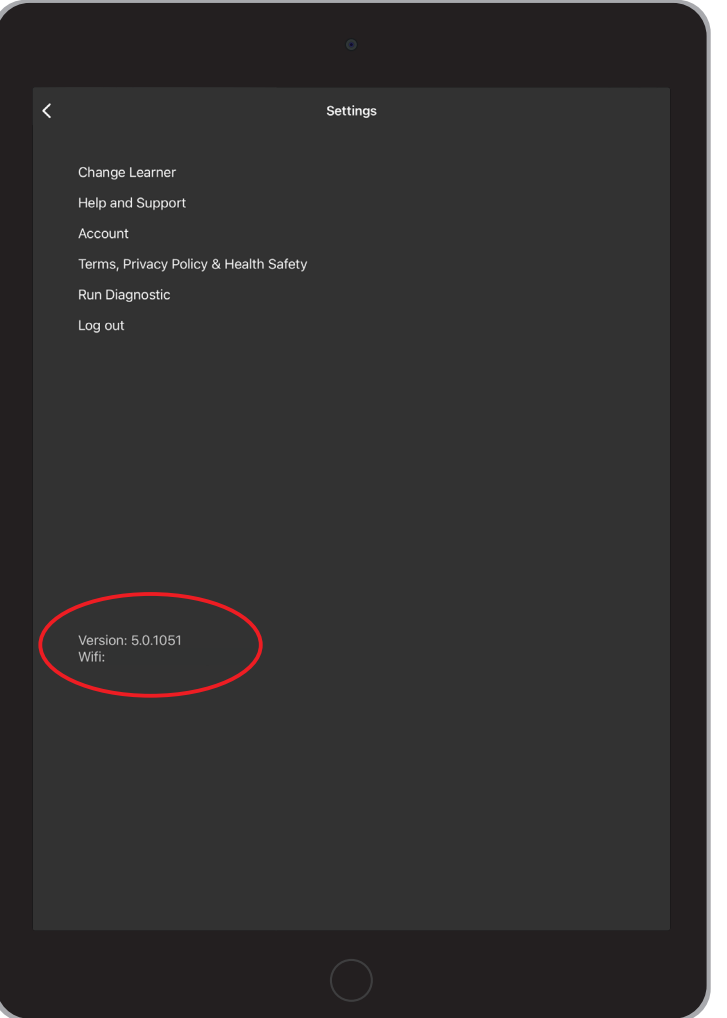

# PAIRING TROUBLESHOOTING STEP 4:

### TO DETERMINE VERSION NUMBER:

• The Guide can view the version of Floreo they are running after selecting the Learner profile on the iPhone or by opening the menu located in the top left corner of the application

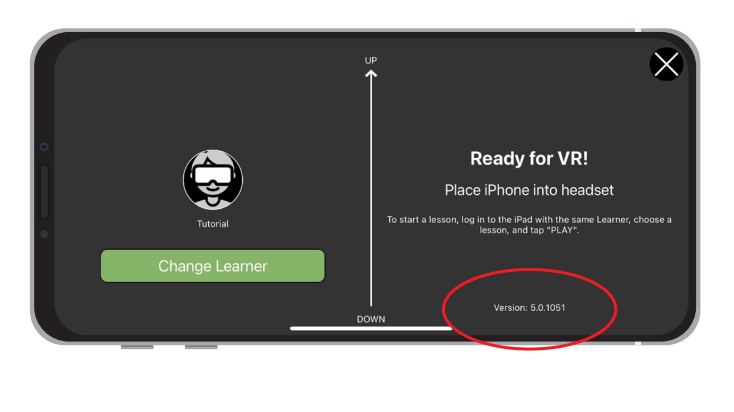

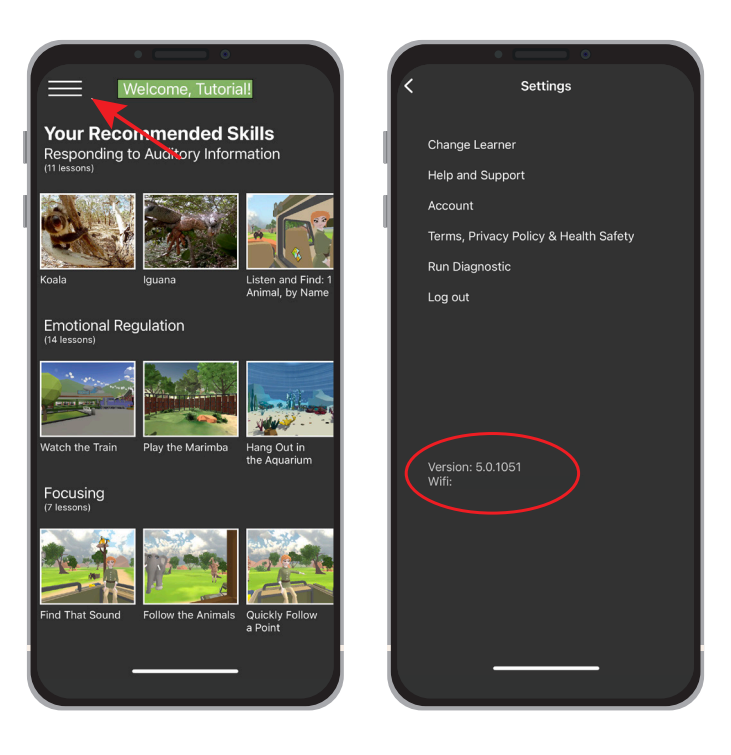

### VERSION NUMBERS ON BOTH IPAD AND IPHONE MUST BE THE SAME IN ORDER TO SUCCESSFULLY PAIR

• If pairing has failed for any other reason, the Guide should force quit on the iPhone and the Coach should force quit on the iPad. Then, the app should be reopened on both devices, the same Learner profile selected on both devices, and the Coach can re-initiate pairing by selecting a lesson.